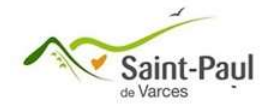

## Procédure Liste d'attente Parents Services

Lorsque vous allez cliquer sur une période pour inscrire votre enfant, si c'est complet, la page suivante va s'afficher :

| <b>*</b>                                                                                                    | <ul><li><i>Choisir un autre enfant</i></li><li><i>Mes dernières modifications</i></li></ul> |
|----------------------------------------------------------------------------------------------------|---------------------------------------------------------------------------------------------|
| 8                                                                                                    |                                                                                             |
| Attention, la modification est re                                                                             | efusée                                                                                      |
| Mardi 12/12 Soir 16h30-17h30 ← Inscription refusée car le service est c                                       | omplet.                                                                                     |
| Mail<br>) Cocher les <b>dates</b> d'activité que vous souhaitez mettre en <b>liste d'attente</b> . 2) Indique | r le Mail pour être prévenu au cas ou une date en liste d'attente serait acceptée           |
| Enregistrer                                                                                                   | r « ma liste d'attente »                                                                    |
| TOUTES LES ACTIVITÉS ◆ 	 ②                                                                                    | 🔇 Aujourd'hui 🛇                                                                             |
|                                                                                                    | SALIVER MES MODIFICATIONS                                                                   |

Si vous souhaitez vous inscrire en liste d'attente, il convient de :

- 1. Cocher la date correspondante
- 2. Renseigner votre mail (mail sur lequel vous serez prévenu si une place se libère)
- 3. Cliquer sur « Sauver mes modifications »

| <b>*</b>                                                                                                    | <ul><li>Choisir un autre enfant</li><li>Mes dernières modifications</li></ul>                         |
|----------------------------------------------------------------------------------------------------|----------------------------------------------------------------------------------------------------|
| Attention, la modification est refu<br>Attention, la modification est refu<br>Mail servicejeunesse@saintpauldevarces.fr<br>1) Cocher les dates d'activité que vous souhaitez me<br>te d'attente. 2) Indiquer le Mai | USÉE :<br>et.<br>ail pour être prévenu au cas ou une date en liste d'attente <b>serait acceptée</b> . |
| Enregistrer « n                                                                                                    | na liste d'attente »                                                                                  |
|                                                                                                    | 3 SAUVER MES MODIFICATIONS                                                                            |

Vous êtes informé que vous être enregistré en liste d'attente :

| <b>*</b>                                                                                     | <ul> <li>Choisir un autre enfant</li> <li>Mes dernières modifications</li> </ul> |
|----------------------------------------------------------------------------------------------|----------------------------------------------------------------------------------|
| Liste d'attente enregistrée                                                                  |                                                                                  |
| Pour le 12/12/2023, Soir 16h50-1/h30.<br>Vous serez prévenu par mail servicejeunesse@saintpu | uildevarces.fr si une date d'activité est validée.                               |
| ◆ TOUTES LES ACTIVITÉS ◆ ♥ 💿                                                                 | 🔇 Aujourd'hui 义                                                                  |
|                                                                                              | SAUVER MES MODIFICATIONS                                                         |
|                                                                                              | Planning prévisionnel                                                            |

Si vous retournez dans le planning, vous voyez affichée cette mention « L-Attente » : ça signifie que sur ce créneau, vous êtes inscrit sur liste d'attente.

| Semaine n°50<br>11/12 → 17/12 | Lu.<br>11 | Ma.<br>12 | Me.<br>13 | Je.<br>14            | <b>Ve.</b><br>15 |
|-------------------------------|-----------|-----------|-----------|----------------------|------------------|
| □ Matin 7h30-8h20             |           |           | ж.        |                      |                  |
| □ Matin 8h00-8h20             |           |           | 8         |                      |                  |
| C Repas                       | 🗹 Lu 11   | Ma 12     | 5         | <mark>∕</mark> Je 14 | 🗸 Ve 15          |
| Soir 16h30-17h30              |           |           | 8         |                      |                  |
| Soir 16h30-18h00              | Ο         |           | 2         |                      | D                |
| Soir 16h30-18h30              |           |           | 20        |                      | 0                |
| Petites Vacances Journée      |           | •         | •         | ÷                    | •                |

Si vous souhaitez annuler avant de recevoir un mail indiquant qu'une place s'est libérée : cliquez dans le planning sur la mention « L-Attente ». /!\ bien cliquer sur le texte et pas dans le carré : vous voyez dès lors que la mention est barrée : vous n'êtes alors plus en liste d'attente.

| Semaine n°50<br>11/12 → 17/12                                               | Lu.<br>11 | Ma.<br>12                             | Me.<br>13 | <mark>Je.</mark><br>14 | Ve.<br>15 |
|-----------------------------------------------------------------------------|-----------|---------------------------------------|-----------|------------------------|-----------|
| □ Matin 7h30-8h20                                                           |           |                                       | 14        |                        |           |
| Atin 8h00-8h20                                                              |           |                                       | æ         |                        |           |
| Repas                                                                       | 🖌 Lu 11   | ✓ Ma 12                               | æ         | 🖌 Je 14                | 🖌 Ve 15   |
| Soir 16h30-17h30                                                            |           |                                       | 6         |                        |           |
| Soir 16h30-18h00                                                            |           | 0                                     | 1         |                        |           |
| Soir 16h30-18h30                                                            |           |                                       | 34        |                        |           |
| Petites Vacances Journée                                                    | •         | •                                     | •         | •                      | •         |
| Soir 16h30-17h30 Soir 16h30-18h00 Soir 16h30-18h30 Petites Vacances Journée |           | • • • • • • • • • • • • • • • • • • • | •         | •                      | •         |

Si vous êtes inscrit en liste d'attente et qu'une place se libère, le 1<sup>er</sup> inscrit en liste d'attente est informé par mail que son inscription est acceptée. Si vous maintenez votre souhait d'inscription, vous n'avez pas d'action supplémentaire à réaliser. Si vous n'avez plus besoin du service, vous devrez dans le mail cliquer sur « je désinscris cette date d'activité ». Vous serez renvoyé sur une page internet vous indiquant que l'annulation est confirmée.

Autrement dit, point de vigilance : vous vous inscrivez sur liste d'attente => une place se libère => vous êtes le suivant sur la liste d'attente => vous êtes automatiquement inscrit (réception d'un mail qui vous informe). Il convient de veiller à vous désinscrire si vous n'avez finalement pas besoin du service, sinon vous serez considéré comme absent sans avoir prévenu. Le service jeunesse reste à votre disposition pour toute question : <u>servicejeunesse@saintpauldevarces.fr</u>